# Calculating <u>Very Rough</u> Market Share Using the Canadian Business Database

If you cannot find market share for your industry published in an article, report or other reputable source, you can estimate market share using the company information provided in the *Canadian Business Database (CBD)*, an online directory that should include all current private and public companies in Canada in all industries (SIC or NAICS). Given that some of the data in this directory may be missing, incomplete or miscategorized, the method described in this guide may not generate the most accurate or anticipated market share results - it should be considered a **last resort** for this information.

## STEP 1: ACCESS THE CANADIAN BUSINESS DATABASE

- 1a. Go to the McMaster Library home page: <u>http://library.mcmaster.ca/</u>
- **1b.** Click on the **Subject Guides** tab in the middle of the home page.
- 1c. Go to the drop-down menu, select Business-Top Databases and click GO.

**1d.** Click on **Canadian Business Database** from the list. A description of this database should display. Click on the **URL** (or TITLE) to connect to the database.

**1e.** At the introductory screen of *Canadian Business Database*, click on the **Canadian Businesses** link. **NOTE:** If you see a login screen, the maximum number of users (i.e., 3) has been reached. Try again later.

## STEP 2: CALCULATE TOTAL INDUSTRY SALES

**2a.** At the initial search screen of *Canadian Business Database*, click on the **Custom Search** tab.

**2b.** Select the following items from the categories indicated:

- Keyword/SIC/NAICS in the Business Type category.
- Sales Volume in the Business Size category.

As these items are selected, the relevant search forms will display to the right.

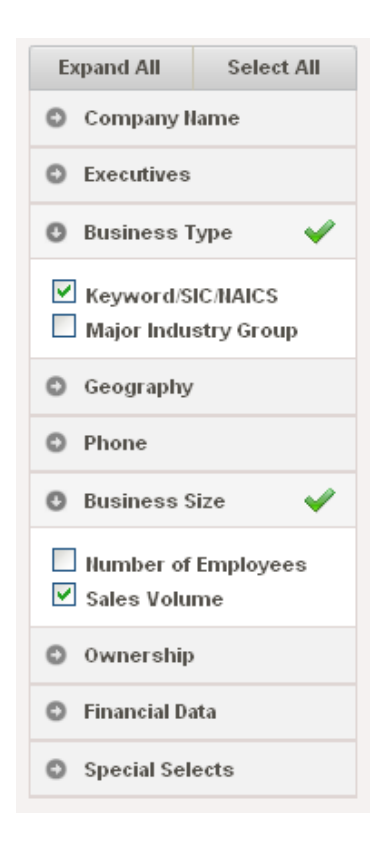

**2c.** On the resulting search form, type or select your search criteria.

|                                                                                                    | Keyword/SIC/NAICS                                                                                                    | Search Tips 🕯 Collapse 🗢 Remove 🗙                  |
|----------------------------------------------------------------------------------------------------|----------------------------------------------------------------------------------------------------|----------------------------------------------------|
| Keyword/SIC/NAICS:<br>Scroll down and type in your<br>4-digit SIC code (e.g., 2082) <u>or</u><br>6-digit NAICS code (e.g., 312120).<br>Make sure to select the appropriate<br>radio button.                            | Search All SICs     Search Primary Enter 2-, 4-, or 6-digit <u>SIC Codes</u> in the boxes 2082      Paste SIC codes                                    | y SIC Only Search All HAICS<br>below               |
| Sales Volume:<br>Select a sales volume range (e.g., Over<br>\$1 billion) by clicking on one of the<br>options displayed. To deselect a sales<br>range, select <i>Clear Field(s)</i> or click on<br>the selected range. | Sales Volume  \$2.5-5 Million \$2.5-5 Million \$10-20 Million \$20-50 Million \$50-100 Million \$500-500 Million \$500m - \$1 Billion Over \$1 Billion | Search Tips i Collapse + Remove × Over \$1 Billion |
| Click the UPDATE COUNT button to see the nu companies retrieved.<br>Click the VIEW RESULTS button to view the na of each company retrieved.                                                                            | mber of<br>mes and profiles                                                                                                    | VIEW RESULTS<br>UPDATE COUNT<br>ECORD COUNT<br>4   |

2d. Repeat the search in 2c. for each of the eleven sales volume ranges available in *Canadian Business Database*. Take note of the total number of companies retrieved for each sales volume range (click the UPDATE COUNT button for a company/record count). NOTE: *Some* companies will not have sales volume amounts available, so they will not be counted/represented in the total industry sales figure calculated in 2e.

**2e.** Multiply the number of companies with the midpoint of each sales range to get a total sales figure for that range. Add up all of these sales figures to get a rough estimate of total industry sales (sample worksheet on next page). **NOTE:** This calculated industry total is likely to be different (e.g., larger) than an industry sales figure found in a published source. These industry sales should only be used to calculate market share in **3d**.

| Sales Volume Range         | No. of<br>Companies | Mid-Point of<br>Sales Range | Sales:<br>No. of companies<br>x midpoint |
|----------------------------|---------------------|-----------------------------|------------------------------------------|
| Under \$500,000            | 2                   | \$250,000                   | \$500,000                                |
| \$500,000-\$1 million      | 1                   | \$750,000                   | \$750,000                                |
| \$1-\$2.5 million          | 25                  | \$1.75 million              | S43.75 million                           |
| \$2.5-\$5 million          | 55                  | \$3.75 million              | \$206.25 million                         |
| \$5-\$10 million           | 51                  | \$7.5 million               | \$382.5 million                          |
| \$10-\$20 million          | 63                  | \$15 million                | \$945 million                            |
| \$20-\$50 million          | 55                  | \$35 million                | \$1.925 billion                          |
| \$50-\$100 million         | 31                  | \$75 million                | \$2.325 billion                          |
| \$100-\$500 million        | 20                  | \$300 million               | \$6 billion                              |
| \$500 million -\$1 billion | 2                   | \$750 million               | \$1.5 billion                            |
| Over \$1 billion           | 4                   | \$ 1 billion                | \$4 billion                              |
| TOTAL INDUSTRY S           | ALES                | Appro                       | x. \$18.578 billion                      |

#### STEP 3: CALCULATE MARKET SHARE

**3a.** To calculate market share, retrieve the top five companies according to sales. Using the **Custom Search** in **Canadian Business Database**:

- Type in your 4-digit SIC code (e.g., 2082) <u>or</u> 6-digit NIACS code (e.g., 312120)
- Select the top Sales Volumes (e.g., Over \$1 billion; \$500 million-\$1 billion)
- Click on the UPDATE COUNT and VIEW RESULTS button.

**3b.** Take note of the company names along with their estimated sales (click on the company name to see these details). If a sales range is provided rather than an exact figure, note the midpoint. If both are noted, use the corporate sales volume instead of the location sales volume.

**3c**. If you have **fewer than five results**, repeat steps 3a. and 3b. with the next highest sales volume (e.g., \$100-\$500 million). Continue as necessary. If desired, remove duplicate company listings. If you have **more than five results**, you may want to consult other sources to identify the top five companies (e.g. *Canadian Key Business Directory-* Innis Reference HF 3223.C18).

**3d.** Divide the individual company sales reported in *Canadian Business Database* by the total industry sales calculated in your worksheet to get a *very rough* market share percentage (sample worksheet below). NOTE: Do not use industry sales reported in another source - if you do, your calculations are not likely to work out.

#### For example:

To calculate the market share of Molson Coors Canada, you would divide their estimated sales (\$3,750,000,000) by \$18.578 billion and then multiply the answer by 100 to get the percentage.

| i.e., | \$3,750,000,000 ÷ | $18,578,000,000 = 0.20185 \times 100$ | = 20.19% |
|-------|-------------------|---------------------------------------|----------|
|-------|-------------------|---------------------------------------|----------|

| Company                  | Estimated Sales | Company Sales ÷<br>Calculated Industry Sales<br>(i.e., 18.578 billion) x 100 |
|--------------------------|-----------------|------------------------------------------------------------------------------|
| Big Rock Brewery Ltd.    | \$3,879,000,000 | 20.88%                                                                       |
| Molson Coors Canada Inc. | \$3,750,000,000 | 20.19%                                                                       |
| Labatt Brewing Co. Ltd   | \$628,289,000   | 3.38%                                                                        |
| Moosehead Breweries Ltd. | \$439,803,000   | 2.37%                                                                        |
| Sleeman Breweries Ltd.   | \$213,354,000   | 1.15%                                                                        |